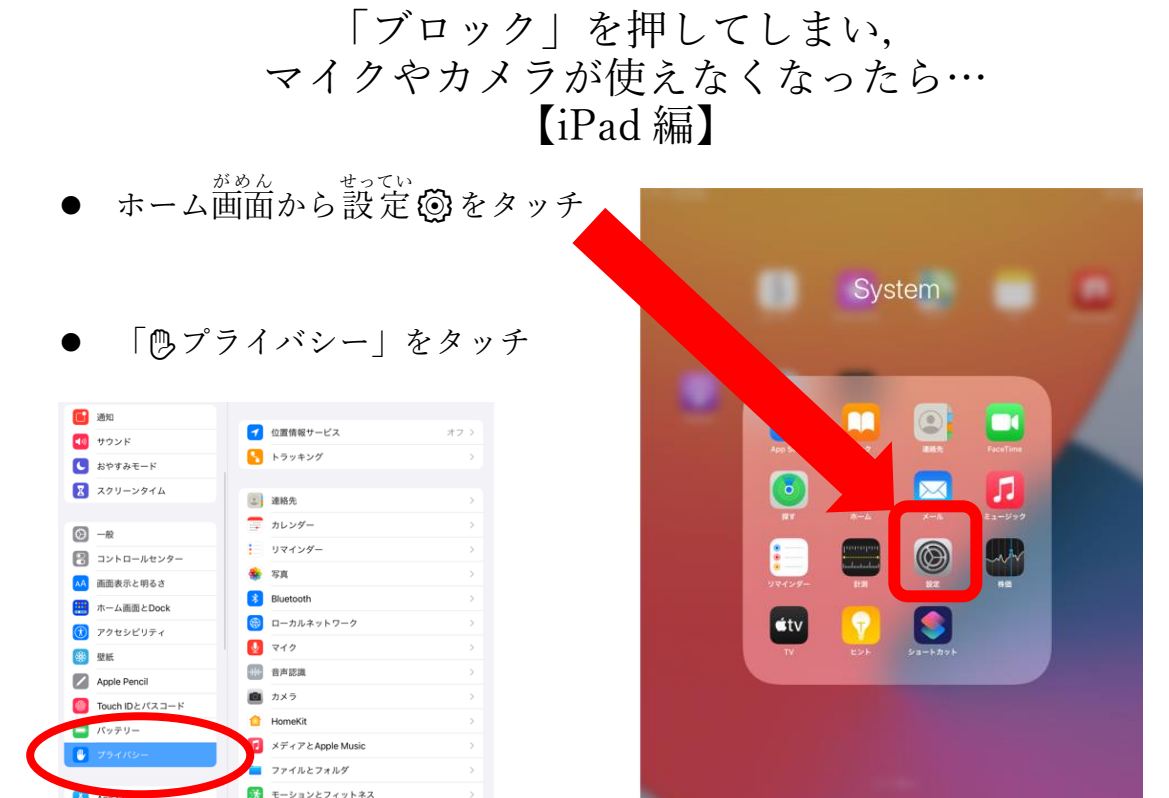

● 【【 「Meet」の「カメラ」と「マイク」それぞれタッチして、チェックを入れる

クセスを要求したAp

解析および改善

Appleの広告

1 K27-F

🖂 メール

連絡先
カレンダー
メモ

| 設定           | く プライバシー カメラ                                                |            |                           |   |
|--------------|-------------------------------------------------------------|------------|---------------------------|---|
| 6 通知         |                                                             | 設定         | く プライバシー マイク              |   |
| 📢 サウンド       | カメラで撮影された写真やビデオには、撮影日、撮影場所、数写抄译度など<br>のほかの情報が含まれている場合があります。 | <b>通</b> 知 |                           |   |
| 🕓 おやすみモード    | App Clip >                                                  |            | App Clip                  | > |
| スクリーンタイム     | 6 GLICODE MAKER                                             | ▲● サウンド    | Chrome                    |   |
| 0            | 6 GUCODES                                                   | ▶ おやすみモード  | Chrome                    |   |
| ©            | _ 🖸 Meet                                                    |            | 🚅 Meet                    |   |
| 🔁 コントロールセンター | カメージングヤスを要求したAppがここに表示されます。                                 | 🔀 スクリーンタイム |                           |   |
| AA 画面表示と明るさ  |                                                             |            | ・パーのアクセスを要求したAppがここに表示されま | 4 |
| 📰 ホーム画面とDock |                                                             | -          |                           |   |